# TreeRing QuickStart Guide: How to Create Your Personal Pages for Doon Public School

Deadline to complete personalized pages: Monday June 29, 2015

# Step 1:

Sign in to Your TreeRing Account at www.TreeRing.com/signin

# 

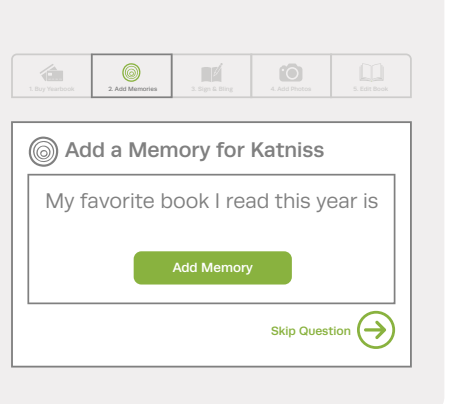

#### Step 3:

Send a Signature to a Friend

| 1. Buy Yearbook | 2. Add Memories | 3. Sign & Bling | 4. Add Photos | 5. Edit Book |
|-----------------|-----------------|-----------------|---------------|--------------|
| Sign Ga         | le's Yearbo     | ook             |               |              |
|                 |                 |                 |               |              |
|                 |                 |                 | Add a         | Photo        |
| 📕 Katni         | 135             | Canc            | el Sign Y     | earbook      |

# Step 4:

Send Bling to a Friend

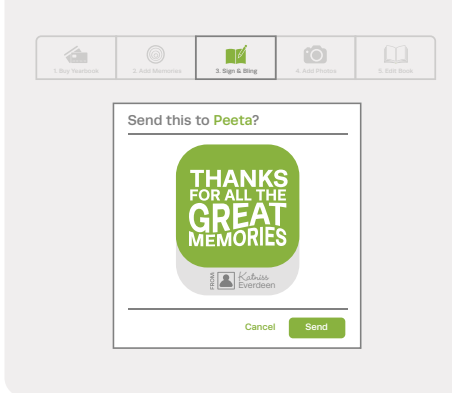

#### Step 5: Add a Photo

Step 2:

Add Memories

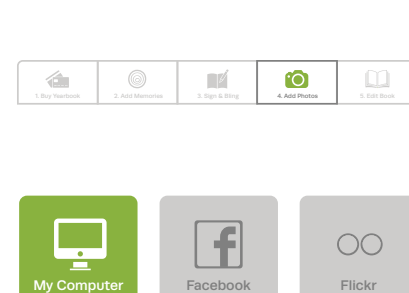

## Step 7:

Drag & Drop Your Photos, Memories, Signatures and Bling into Your Yearbook

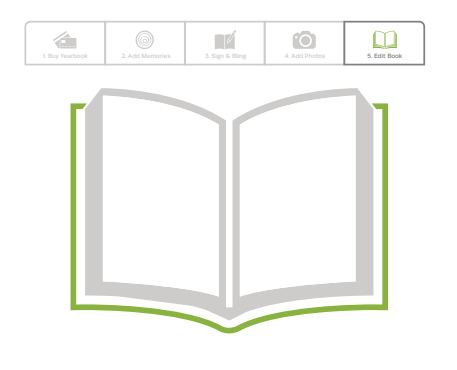

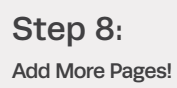

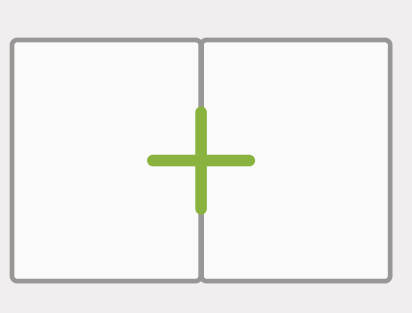

### ONLY AVAILABLE BY ORDERING ONLINE AT TREERING.COM

Patent Pending © 2014 TreeRing Corporation

### Step 6:

Contribute Photos to the Yearbook by Adding Them to Shared Folders

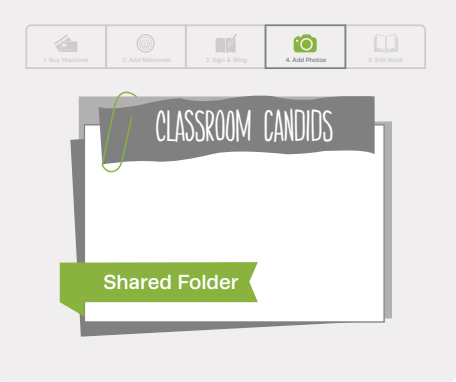

Step 9: Set to Print Ready and Share Your Pages

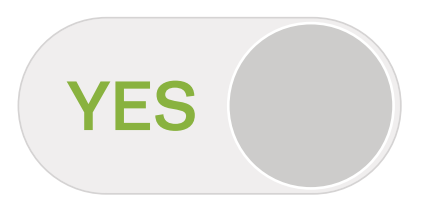

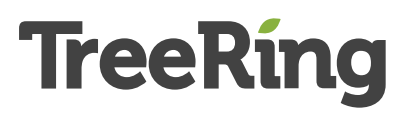